# ИНСТРУКЦИЯ О ПОРЯДКЕ ДЕЙСТВИЙ ДЛЯ ОСУЩЕСТВЛЕНИЯ ЗАПИСИ В МФЦ

Для прохождения авторизации при помощи Госуслуг нажмите на кнопку

Авторизация при помощи Госуслуг

Введите логин и пароль для входа и активируйте кнопку «Войти»

| Телефон / Email | / СНИЛС        |
|-----------------|----------------|
| Пароль          |                |
| осстановить     |                |
|                 | Войти          |
| Войти др        | ругим способом |
| OR yes          | Эл. подпис     |

При переходе на страницу предварительной записи выберите из списка необходимый отдел МФЦ

# Регистрация в электронной очереди

Выберите многофункциональный центр для записи:

| Отдел по Железнодорожному р-ну (г. Рязань, ул. Кашири           | ина, д.1) 🗸 🗸 |
|-----------------------------------------------------------------|---------------|
| Отдел по Советскому р-ну (г. Рязань, ул. Почтовая, д. 61)       |               |
| Отдел по Московскому р-ну (г. Рязань, ул. Крупской, д. 14, к. 2 | )             |
| Отдел по Октябрьскому р-ну (г. Рязань, ул. Новоселов, д. 33, н  | <. 2)         |
| Центр для бизнеса №3 (г. Рязань, ул. Есенина, д. 82/26)         |               |
| Подразделение №4 (г. Рязань, ул. Соколовская, д. 12/5)          |               |
| Подразделение № 5 (г. Рязань, ул. Интернациональная, 4.22       | a)            |
| Центр для бизнеса №6 (г. Рязань, ул. Каширина, д. 1Б)           |               |
| Подразделение №7 (г. Рязань, ул.Ленина, д.9)                    |               |
| Подразделение №9 (г. Рязань, ул Татарская, 95)                  |               |
| Подразделение №10 (г. Рязань, ул. Шереметьевская, стр.11)       |               |
| Подразделение №12 (г. Рязань, ул. Есенина, д. 82/26)            |               |
|                                                                 |               |

В открывшемся окне необходимо выбрать услугу и ознакомиться с правилами обслуживания

Для перехода на следующий шаг нажать С «Ознакомлен(а) с правилами обслуживания заявителей при приеме документов на предоставление государственных и муниципальных услуг»

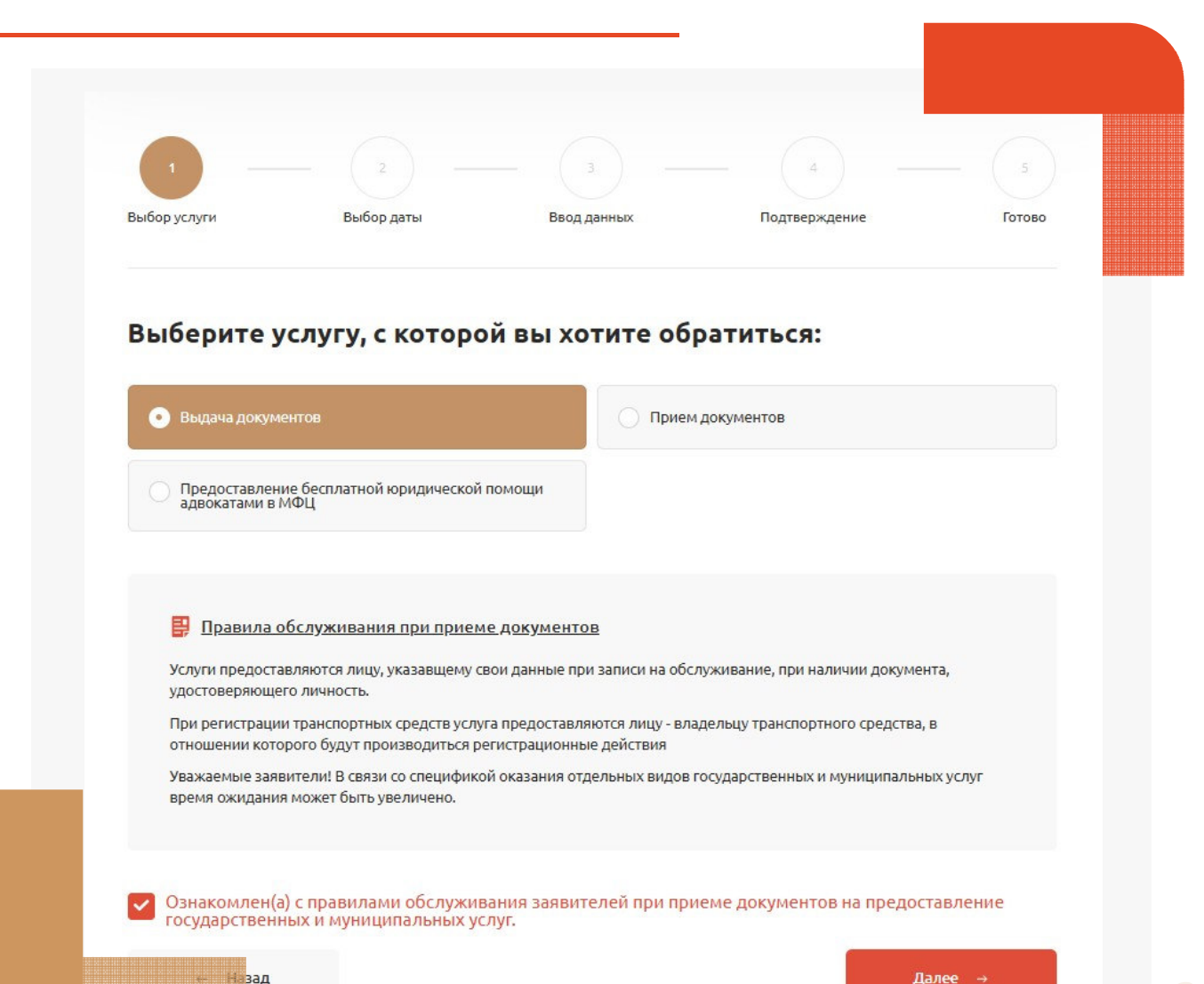

2

## ВЫБОР ДАТЫ И ВРЕМЕНИ

Далее осуществить выбор даты и времени посещения МФЦ

Обращаем внимание, что по одному талону на прием можно получить одну услугу!

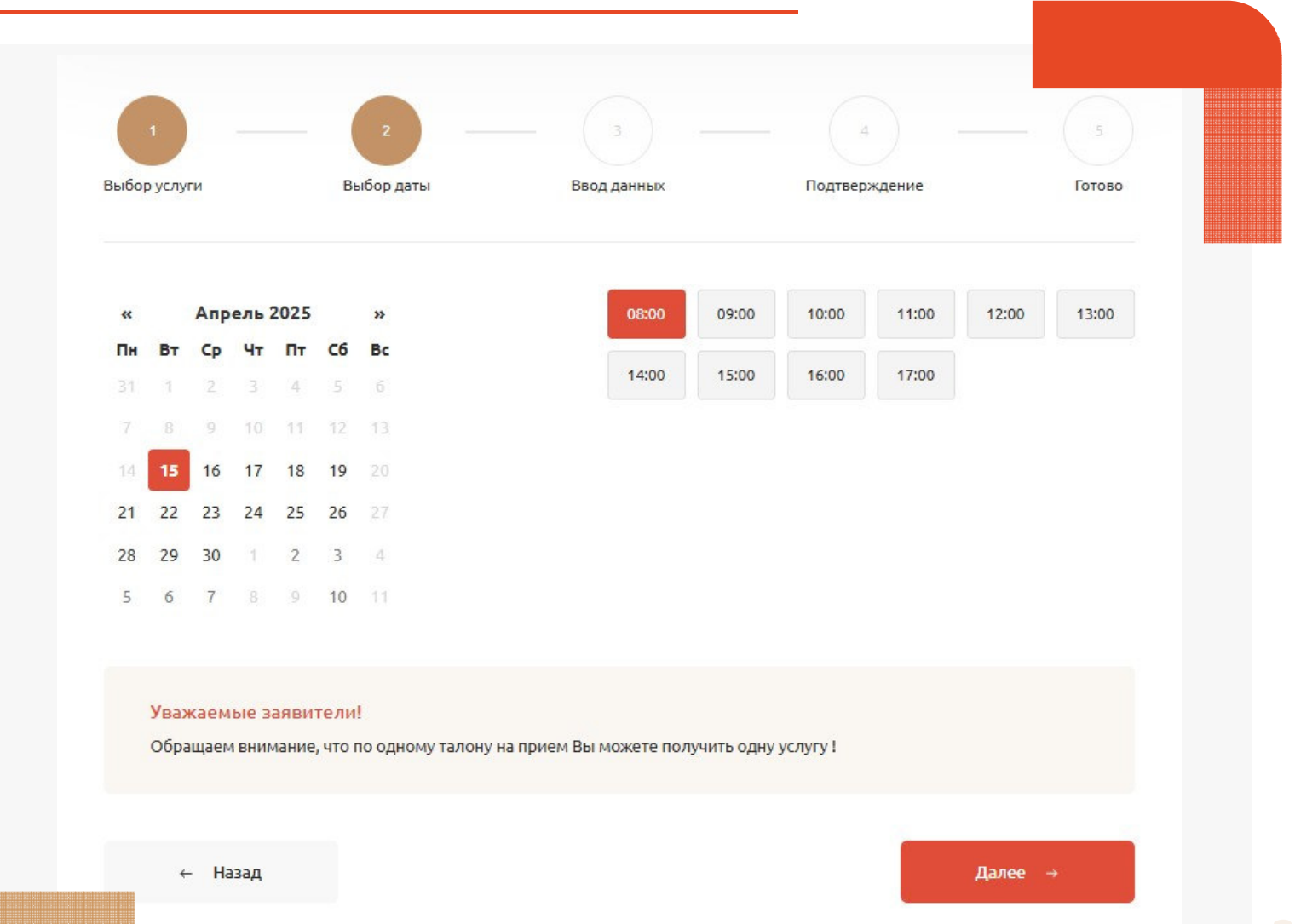

3

# ВВОД ДАННЫХ

При личном обращении данные подтянутся автоматически из кабинета Госуслуг

При выборе вкладки «Записать другое лицо» внести данные гражданина, который будет обращаться в отдел МФЦ

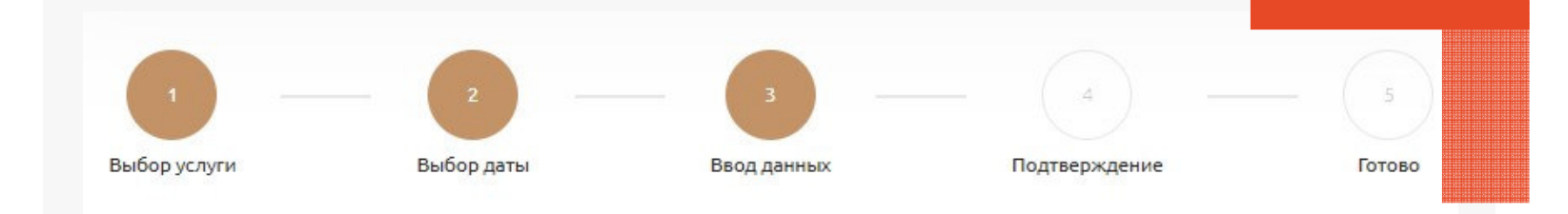

### Ваши личные данные

| Эаписать себя   | • Записать другое лицо                                                                              |
|-----------------|----------------------------------------------------------------------------------------------------|
| Имя*            | Фамилия*                                                                                            |
| Отчество        | E-Mail                                                                                              |
| Номер телефона* | Внимание! При несовпадении введенных данных с<br>предъявленным документом, в приеме будет отказано. |
| ← Назад         | Далее →                                                                                             |

# ПОДТВЕРЖДЕНИЕ ДАННЫХ

На следующем шаге требуется проверить ФИО, услугу, выбранный отдел и адрес МФЦ, время и дату посещения.

Для подтверждения записи нажать на кнопку

Подтвердить

Подтвердите данные

Выбор даты

Выбор услуги

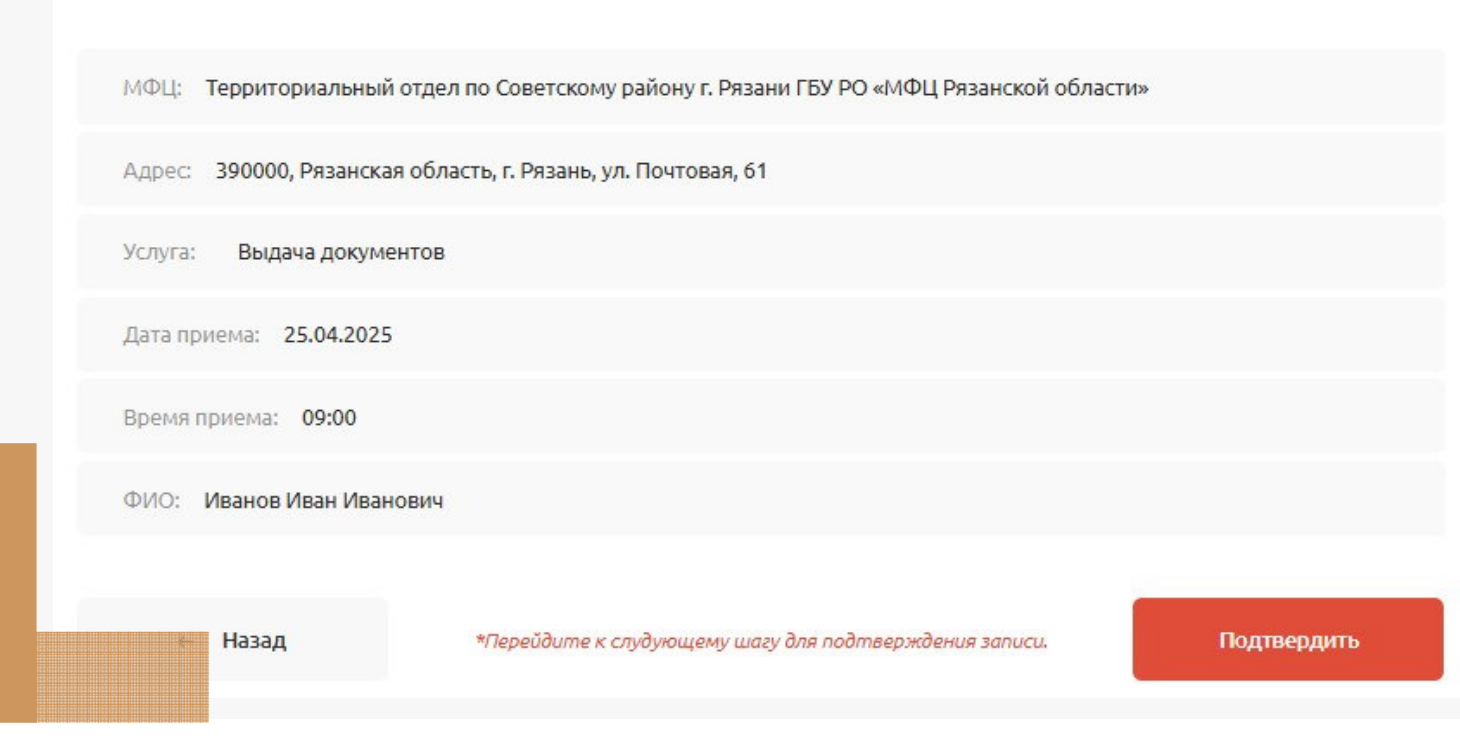

Ввод данных

Подтверждение

Готово

#### ПОДТВЕРЖДЕНИЕ ЗАПИСИ

#### Вы успешно записаны!

Номер записи на прием (пин):

9313

электронной очереди. Запомните номер или распечатайте и обменяйте штрих-код с номером записи на талон электронной очереди в МФЦ, выбранном при оформлении заявки.

\*номер записи на прием необходим для получения талона в

МФЦ: Территориальный отдел по Советскому району г. Рязани ГБУ РО «МФЦ Рязанской области»

Адрес: 390000, Рязанская область, г. Рязань, ул. Почтовая, 61

Услуга: Выдача документов

Дата приема: 25.04.2025

Время приема: 14:00

ФИО: Иванов Иван Иванович

Внимание! При несовладении введенных данных с предъявленным документом, в приеме будет отказано.

#### Внимание!

После получения пин-кода, вам необходимо подойти в МФЦ на 5 минут раньше выбранного времени для активации полученного пин-кода. В случае утраты пин-кода обслуживание в выбранное время не гарантируется! В случае опоздания более чем на 10 минут с момента выбранного времени, предварительная запись будет отменена!

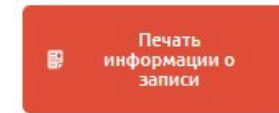

Номер записи на прием необходим для получения талона в электронной очереди

#### Вы успешно записаны!

Номер записи на прием (пин): 9313

# 9313

# Запомните номер или распечатайте информацию о записи

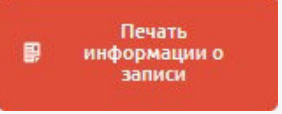